## SİSTEMDEN BİR ÖĞRENCİYE MESAJ YAZMA

Kontrol panelinde sağ üstte bulunan Mesajlar butonu tıklanır.

| Sistem Tanıtım Dersi<br>Kontrol paneli Dersler MMYO 18-19 Güz Dönemi Tibbi Tanıtım ve Pazarlama EGTM                                                                                                    | <b>0</b> - |
|----------------------------------------------------------------------------------------------------|------------|
| Kontrol paneli Dersler MMYO 18-19 Güz Dönemi Tibbi Tanıtım ve Pazarlama EGTM                                                                                                    |            |
|                                                                                                    |            |
| <ul> <li>Duyuular</li> <li>daris haariik</li> <li>torfit aytemiz</li> <li>o tot</li> <li>tett</li> <li>o tot</li> <li>Ders NOTLARI</li> <li>Ders NOTLARI</li> <li>ODEVLER</li> <li>ODEVLER</li> <li>SINAVLAR</li> </ul> |            |

Yeni İleti tıklanır.

|                      | -          |                |
|----------------------|------------|----------------|
| Sistem Tanıtım Dersi | Mesajlar 2 | Yeni ileti 🧭 🚳 |
|                      |            |                |

Mesajlar sayfasında öğrenci adı ile arama yapılır.

| Kontrol paneli Mesajlar                                    |                         |                                                                 |
|------------------------------------------------------------|-------------------------|-----------------------------------------------------------------|
| Mesajlar<br>Bir kultanıcı veya ders arayın<br>İletişim yok | Öğrenci adını aratınız. | Yeni bir ileti göndermek için bir kartviziti seçin veya arayın. |
| Macriller Vision                                           |                         |                                                                 |
| mesajlar Kişiler                                           |                         |                                                                 |

| Kontrol paneli Mesajlar |                                     |         |
|-------------------------|-------------------------------------|---------|
| tanti                   | 4<br>Öğrenci adı aratıldıktan sonra | Düzenle |
| Tanıtım Öğrenci -1      | gelen öğrenci ismi tıklanır.        |         |
| Tanıtım Oğrenci - 2     |                                     |         |
|                         |                                     |         |
|                         |                                     |         |
|                         |                                     |         |
| ● 👻                     | Nic liteli use                      | 1       |
| Mesajlar Kişiler        | uir lieti yoz                       | Gönder  |

Öğrenci seçildikten sonra adının bulunduğu pencere mavi renge döner.

İleti yazılır ve sağ alt köşede bulunan gönder butonuna tıklanır.

| Mesajlar                                  |                                       |              |
|-------------------------------------------|---------------------------------------|--------------|
| tanıtı                                    | Tanıtım Öğrenci –1<br>Çevrimdışı      | Düzenle      |
| İletişim kurulamadı<br>Tanıtım Öğrenci -1 |                                       |              |
| Tanıtım Öğrenci -2                        |                                       |              |
| Tanıtım Öğretim Elemanı                   |                                       |              |
|                                           | ileti yazılır.<br>Gönder<br>tıklanır. | <sup>6</sup> |
| Mosajlar Kişilor                          | bu bir deneme mesojidir.              | Gönder       |

## BİR DERSİN ÖĞRENCİLERİNE TOPLU MESAJ GÖNDERME

Dersin sayfasına giriş yapılır. Katılımcılar bölümüne giriş yapılır.

| <b>()</b>                                                          |                                                                                | <mark>⊳</mark> 9 ¢              |
|--------------------------------------------------------------------|--------------------------------------------------------------------------------|---------------------------------|
| 沿 SAT203                                                           | SİSTEM ANALİZİ VE TASARIMI I<br>Kontrol paneli Derslerim MMYO 18-19 Güz Dönemi | Bilgisayar Programcılığı SAT203 |
| (거 Kontrol paneli<br>슈 Site ana sayfası<br>莭 Takvim<br>위 Darslarim | Duyurular                                                                      |                                 |
| Эммичо                                                             | DERS NOTLARI                                                                   | CANLI DERSLER                   |
|                                                                    | ÖDEVLER                                                                        | SINAVLAR                        |

Katılımcılar sayfanın en altında bulunan **Tüm kullanıcıyı seç** tıklanır. Tümünü göster diyerek, **tümünü seç** de tıklanabilir.

| 8 SAT203           |        | AYŞE KAR   |                        | haticehayret1234@gmail.com         | Öğrenci                  |
|--------------------|--------|------------|------------------------|------------------------------------|--------------------------|
| A Katılımcılar     |        | Aziz SOYD  | AN AYDOĞDU             | azizaydogdu1@gmail.com             | Öğrenci                  |
| 🖽 Başarı Notları   |        | BÜNYAMİN   | AVCI                   | bunyaminavci6@gmail.com            | Öğrenci                  |
| 🖓 Kontrol paneli   |        |            | N                      | cnasln_33@hotmail.com              | Öğrenci                  |
| 🛆 Site ana sayfası |        | Deneme     | Ōğrencisi              | deneme@mersin.edu.tr               | Öğrenci                  |
| 🖽 Takvim           |        | DOĞANCA    | AN DÖNMEZ              | yazilimcidogancan@gmail.com        | Öğrenci                  |
| 영 Derslerim        |        |            | 1 DEYAR                | elif_turan_zilan@hotmail.com       | Öğrenci                  |
| © ммуо             |        |            | ÂAN                    | lio_can@hotmail.com                | Öğrenci                  |
|                    |        |            | ERCAN                  | lg.emrecan@gmail.com               | Öğrenci                  |
|                    |        |            | MUCA                   | erhantamuca@gmail.com              | Öğrenci                  |
|                    |        | ERSIN DAR  | ICI                    | edarici@gmail.com                  | Öğrenci                  |
|                    |        | FAHRI ASL  | AN                     | ayhanfahriaslan@gmail.com          | Öğrenci                  |
|                    |        |            | ENK                    | faruk_22@hotmail.com               | Öğrenci                  |
|                    |        | FERHAT GU  | ÜNEL                   | ferhat-gunel@hotmail.com           | Öğrenci                  |
|                    |        | FEVZİ KUBA | AŞ                     | fevzi.kubas@diebold.com            | Öğrenci                  |
|                    | 1 2    | 3 4 »      |                        |                                    |                          |
|                    | Tümüni | agetor 64  |                        |                                    |                          |
|                    | rumunu | goater. 04 |                        |                                    |                          |
|                    |        | 2          | Tüm 64 kullanıcıyı seç | Bu sayfadaki tüm kullanıcıları seç | Tümünü seçimini kaldır 🕜 |

Tüm öğrencilerin satırları tıklı olduktan sonra yine sayfanın en altında bulunan **Seçili kullanıcılara** ..... yazan yerde **Mesaj Gönder** seçilir .

| Tümünü seç | Tümünü seçimini kaldır | 💡 Seçili kullanıcılarla | Seçiniz 🕈     |     |
|------------|------------------------|-------------------------|---------------|-----|
|            |                        |                         | Seçiniz       |     |
|            |                        | 3                       | Mesaj gönder  | < - |
|            |                        | $\omega$                | Yeni not ekle |     |
|            |                        | NROD                    |               |     |

Mesaj yazma kutusuna ileti yazılır. .....kişilerine mesaj gönder tıklanır.

| 64 k | işilerine mesaj gönder |                            | ×     |
|------|------------------------|----------------------------|-------|
| 4    | Mesaj yazma kutusu     |                            | 1     |
|      | 5                      | 64 kişilerine mesaj gönder | İptal |